# 马绍尔群岛共和国经济实质申报 网上申报操作指南

#### 填写前需注意:

- 切勿使用浏览器的返回键, 否则会导致退出审核系统。如需返回,请使用审核系统页面提供的返回键进行返回;
- 申报填写无法中途保存,请务必一次性完成申报;
- 所有回答必须使用英语填写;
- 审核提交后,您预留的邮箱会收到一个确认码和一份经济实质申报确认函。电子版经济实质报告证书会在**72**小时内发送到您预留的邮箱中。

操作流程 (海外海事实体 (FMEs)):

- 1. 用户登录网站,填写公司注册号以及PIN No.(两者都会显示在年费发票中)。
- 2. 选择需要申报的财务年份

| This ESR Report is being made for the financial period of the entity ending in | ? | ~    |
|--------------------------------------------------------------------------------|---|------|
|                                                                                |   | 2020 |

3. 回答"该海外海事实体的中心管理和控制是否在马绍尔群岛共和国国内进行?"

| Is the business of the Foreign Maritime Entity (FME) centrally | ? | ⊖ Yes ⊖ No |
|----------------------------------------------------------------|---|------------|
| managed and controlled from within the Marshall Islands?       |   |            |

"中心管理和控制"一般指公司最高决策层所在的地理位置,如公司董事会召开的地方。 注:马绍尔群岛共和国公司注册官目前并未了解到有任何在马绍尔群岛注册的海外海事实体在马绍尔群岛共和国国 内进行中心管理和控制。

| * First Name             |                                    |                                                 |
|--------------------------|------------------------------------|-------------------------------------------------|
| * Middle Name            |                                    | N/A 🗆                                           |
| * Last Name              |                                    |                                                 |
| * Gender                 | ~                                  | _                                               |
| * Title                  | ~                                  |                                                 |
| * Nationality            |                                    | ~                                               |
| * Email Address          |                                    |                                                 |
| * Re-enter Email Address |                                    |                                                 |
|                          | (An email confirmation and the ESR | Certificate will be sent to this email address) |
| * Country                |                                    | ~                                               |
| * City                   |                                    |                                                 |
| * State                  |                                    | N/A 🗆                                           |
| * Postal Code            |                                    | N/A 🗆                                           |
| * Phone                  | ~                                  |                                                 |
| * Number                 |                                    | ]                                               |
|                          |                                    | Submit                                          |

- 名
- 中间名 (填写N/A)
- 姓
- 性别
- 职位
- 国籍
- 邮箱地址
- 重复填写邮箱地址 (确认码和经济实质申报确认函会发送到这个邮箱)
- 国家
- 城市
- 州 (填写N/A)
- 邮编
- 电话区号 (+86)
- 电话号码

#### 操作流程(除海外海事实体以外的所有公司):

- 1. 用户登录网站,填写公司注册号以及PIN No.(两者都会显示在年费发票中)。
- 2. 选择需要申报的财务年份。

| This ESR Report is being made for the financial period of the entity ending in | ? | ~    |
|--------------------------------------------------------------------------------|---|------|
|                                                                                |   | 2020 |

3. 该马绍尔公司在申报年中是否有任何商业活动。如没有,则申报跳入最后一步(指南最后会有介绍如何填写)。

| Did the entity have any income from any business activity during the | ? | ⊖ Yes ⊖ No |  |
|----------------------------------------------------------------------|---|------------|--|
| entity's previous financial period?                                  |   |            |  |

**4.** 如果有商业活动,继续回答该马绍尔公司是否为其他属地的税务居民,或受其他属地的税制(如船舶吨位税)管辖。

| Is the entity tax resident or subject to a tax regime (such as a tonnage | ? | ⊖ Yes ⊖ No |  |
|--------------------------------------------------------------------------|---|------------|--|
| tax regime) in a country outside of the Marshall Islands?                |   |            |  |

**5A.** 如果「是」,选择以下选项,则申报完成(如果选择有税号这项,需填写税号)。

| * Country of tax residency or where the entity is subject to a tax regime                                      | ~                                                                                                    |
|----------------------------------------------------------------------------------------------------|----------------------------------------------------------------------------------------------------|
| <ul> <li>* Please mark all objective evidence the entity can provide to substantiate<br/>the above:</li> </ul> | <ul> <li>tax identification number (or equivalent)</li> <li>tax certificate</li> <li>evidence of assessment or payment of tax<br/>liability</li> <li>other proof the entity is subject to a tax regime<br/>outside of the Marshall Islands or is a<br/>disregarded entity for US tax purposes (such as<br/>an affidavit from a 'C' level officer or a tax<br/>advisor)</li> </ul> |

- 选择税务居民属地,或者缴税属地 下拉选项选择国家
- 选择能证明公司缴税的选项 1)税号 2)税务证书 3)缴税的付款证明或者核税证明 4)其他能证明该公司受 马绍尔群岛以外的属地税制管辖或在马绍尔群岛外的属地不是应纳税实体的凭证(例如来自公司税务顾问或高 管的承诺书,或在美国税制下属于税收透明体("disregarded entity"))
- **5B.** 如果选择「不是」,则选择该公司的营业收入是否来源于以下9类"相关活动" (relevant activities):

| Did the entity have income from carrying on one of the below | 2 | ○ entity had no income from a relevant activity                              |
|--------------------------------------------------------------|---|------------------------------------------------------------------------------|
| relevant activities for the previous financial period?       |   | O distribution and service center business                                   |
|                                                              |   | ⊖ financing and leasing business                                             |
|                                                              |   | ⊖ fund management business                                                   |
|                                                              |   | ⊖ headquarters business                                                      |
|                                                              |   | ⊖ holding company business                                                   |
|                                                              |   | ⊖ intellectual property business                                             |
|                                                              |   | $\bigcirc$ shipping business related to a Marshall Islands-registered vessel |
|                                                              |   | ⊖ banking business                                                           |
|                                                              |   | ○ insurance business                                                         |

- Distribution and service center business 分销与服务中心
- Financing and leasing business 融资与租赁
- Fund management business 基金管理
- Headquarters business 总部业务
- Holding company business 控股公司
- Intellectual property business 知识产权
- Shipping business 航运业务(涉及一艘注册在马绍尔群岛的船舶)
- Banking business 银行业务
- Insurance business 保险
- 6. 不同选项会有不同的需要回答的问题
  - 如果选择第一个 "entity had no income from a relevant activity"(公司没有来自相关活动的收入),则申报完成,直接进入最后一步。
  - 如果该公司营业收入来源于9类相关活动,则需要填写以下内容:

如果选择holding company business(持股公司), 则问题如下:

| Is the entity compliant with all filing and statutory requirements under the Associations Law? | ⊖ Yes ⊖ No |
|------------------------------------------------------------------------------------------------|------------|
| Does the entity maintain a registered agent in the Marshall Islands?                           | ⊖ Yes ⊖ No |
|                                                                                                |            |

- 公司是否有配合完成马绍尔群岛公司法的备案及其他法定要求
- 公司是否在马绍尔当地有注册代理

如果选择shipping business(航运业务), 且船舶注册在马绍尔群岛,则问题如下:

是否该公司符合所有马绍尔群岛公司法以及海事法1990的要求,包括国际海事组织以及国际劳工组织的适用法规:

| Is the entity compliant with all statutory and other obligations under the | ⊖ Yes ⊖ No |
|----------------------------------------------------------------------------|------------|
| Marshall Islands Associations Law and Marshall Islands Maritime Act        |            |
| 1990, including compliance with applicable International Maritime          |            |
| Organization and International Labour Organization regulations,            |            |
| customs, and manning requirements?                                         |            |

选择其他相关活动的,则问题如下:

| Is the entity's relevant activity directed and managed in the Marshall<br>Islands?              | ⊖ Yes ⊖ No |
|-------------------------------------------------------------------------------------------------|------------|
| Are there adequate employees, expenditure, and appropriate premises<br>in the Marshall Islands? | ⊖ Yes ⊖ No |
| Does the entity conduct its core income generating activities in the<br>Marshall Islands?       | ⊖ Yes ⊖ No |

- 是否在马绍尔进行该公司相关活动的操作与管理
- 是否在马绍尔有足够的员工,成本开销以及营业场地
- 该公司核心收入的营业活动是否在马绍尔当地进行

### 7. 所有从事9大类相关活动的马绍尔公司须回答以下经济实质法要求的问题:

#### 航运业务或控股公司:

| Gross income from renc                                                                                                    |                                                                                                    |  |
|----------------------------------------------------------------------------------------------------|----------------------------------------------------------------------------------------------------|--|
|                                                                                                    | N/A                                                                                                    |  |
| * Gross income from royalties                                                                                                    | USD 1 - 1.000.000                                                                                                    |  |
| Gross income from dividends                                                                                                    | USD 1.000.001 - 10.000.000                                                                                                    |  |
|                                                                                                    | USD 10.000.001 - 25.000.000                                                                                                    |  |
| * Gross income from sales                                                                                                    | USD 25.000.001 - 50.000.000                                                                                                    |  |
| * Gross income from services                                                                                                    | USD 50.000.001 - 75.000.000                                                                                                    |  |
|                                                                                                    | USD 75,000,001 - 100,000,000                                                                                                    |  |
|                                                                                                    |                                                                                                    |  |
| * Gross income from other                                                                                                    | e, intangible, current, fixed, operating, or non-operating assets):                                                                |  |
| * Gross income from other<br>Amount and type of assets (such as tangible                                                                                                    | e, intangible, current, fixed, operating, or non-operating assets):                                                                |  |
| * Gross income from other<br>Amount and type of assets (such as tangible<br>Add<br>Type of assets                                                                           | e, intangible, current, fixed, operating, or non-operating assets):  Amount                                                        |  |
| * Gross income from other<br>Amount and type of assets (such as tangible<br>Add<br>Type of assets<br>No data to display.                                                    | e, intangible, current, fixed, operating, or non-operating assets):  Amount                                                        |  |
| * Gross income from other Amount and type of assets (such as tangible Add Type of assets No data to display. * Amount and type of expenses (such as op Add                  | e, intangible, current, fixed, operating, or non-operating assets):  Amount  erating, non-operating, fixed, or variable expenses): |  |
| * Gross income from other Amount and type of assets (such as tangible Add Type of assets No data to display. * Amount and type of expenses (such as op Add Type of expenses | uso 100.000.001-      uso 100.000.001-      annut      arating, non-operating, fixed, or variable expenses):      Amount  Amount   |  |

- 来自于租金的总收入
- 来自于版权的总收入
- 来自于分红的总收入
- 来自于销售的总收入
- 来自于服务的总收入
- 来自于其他的总收入
- 持有资产种类及金额 (有形、无形,流动,固定,经营性,非经营性资产);支出种类以及金额 (例如经营性、非经营性、固定或者可变费用)

## 其他7类相关活动:

| tome from rent a from royalties from dividends from dividends one from sales a from services one from services one from other toype of assets (such as splay.     | tangible, intangibl |                                                                                                    | operating, or      | N/A<br>USD 1 - 1,000,000<br>USD 1,000,001 - 10,000,000<br>USD 10,000,001 - 25,000,000<br>USD 25,000,001 - 50,000,000<br>USD 50,000,001 - 75,000,000<br>USD 75,000,001 - 100,000,000<br>USD 100,000,001 - 100,000,000<br>USD 100,000,000<br>USD 100,000,000<br>USD 100,000,000<br>USD 100,000,000<br>USD 100,000,000<br>USD 100,000,000<br>USD 100,000,000<br>USD 100,000,000<br>USD 100,000,000<br>USD 100,000,000<br>USD 100,000<br>USD 100 |                                                                         |
|----------------------------------------------------------------------------------------------------|---------------------|----------------------------------------------------------------------------------------------------|--------------------|----------------------------------------------------------------------------------------------------|-------------------------------------------------------------------------|
| e from royalties<br>from dividends<br>ome from sales<br>e from services<br>ome from other<br>type of assets (such as<br>ets<br>splay.<br>d type of expenses (suc  | tangible, intangibl | le, current, fixed,<br>Amount                                                                                                    | operating, or      | USD 1 - 1,000,000<br>USD 1,000,001 - 10,000,000<br>USD 10,000,001 - 25,000,000<br>USD 25,000,001 - 50,000,000<br>USD 50,000,001 - 75,000,000<br>USD 100,000,001 - 100,000,000<br>USD 100,000,001 - 100,000,000<br>USD 100,000,000<br>USD 100,000<br>USD 100,000,000<br>USD 100,000<br>USD 1       |                                                                         |
| e from royalties<br>from dividends<br>ome from sales<br>e from services<br>ome from other<br>type of assets (such as<br>ets<br>splay.<br>d type of expenses (such | tangible, intangibl |                                                                                                    | operating, or      | USD 1 - 1,000,000<br>USD 10,000,001 - 10,000,000<br>USD 10,000,001 - 25,000,000<br>USD 25,000,001 - 50,000,000<br>USD 75,000,001 - 75,000,000<br>USD 100,000,001 +<br>r non-operating assets):                                                                                                    |                                                                         |
| from dividends<br>ome from sales<br>e from services<br>ome from other<br>type of assets (such as<br>ets<br>splay.<br>d type of expenses (suc                      | tangible, intangibl | le, current, fixed,<br>Amount                                                                                                    | operating, or      | USD 1,000,001 - 10,000,000<br>USD 10,000,001 - 25,000,000<br>USD 25,000,001 - 50,000,000<br>USD 50,000,001 - 75,000,000<br>USD 75,000,001 - 100,000,000<br>USD 100,000,001+<br>mon-operating assets):                                                                                                    |                                                                         |
| ome from sales<br>e from services<br>ome from other<br>type of assets (such as<br>ets<br>splay.<br>d type of expenses (suc                                        | tangible, intangibl | Amount                                                                                                    | operating, or      | usb 10.000.001 - 25.000.000<br>usb 25.000.001 - 50.000.000<br>usb 50.000.001 - 75.000.000<br>usb 75.000.001 - 100.000.000<br>usb 100.000.001+<br>r non-operating assets):                                                                                                    |                                                                         |
| ome from sales<br>e from services<br>ome from other<br>type of assets (such as<br>ets<br>splay.<br>d type of expenses (suc                                        | tangible, intangibl | le, current, fixed,<br>Amount                                                                                                    | operating, or      | usp 25.000.001 - 50.000.000<br>usp 50.000.001 - 75.000.000<br>usp 75.000.001 - 100.000.000<br>usp 100.000.001+<br>mon-operating assets):                                                                                                    |                                                                         |
| e from services<br>ome from other<br>type of assets (such as<br>ets<br>splay.<br>I type of expenses (suc                                                          | tangible, intangibl | Amount                                                                                                    | operating, or      | usb 50.000.001 - 75.000.000<br>usb 75.000.001 - 100.000.000<br>usb 100.000.001+<br>mon-operating assets):                                                                                                    |                                                                         |
| ome from other<br>type of assets (such as<br>ets<br>splay.<br>i type of expenses (suc                                                                             | tangible, intangibl | Amount                                                                                                    | operating, or      | usp 75.000.001 - 100.000.000<br>usp 100.000.001+<br>r non-operating assets):                                                                                                    |                                                                         |
| ome from other<br>type of assets (such as<br>tts<br>splay.<br>i type of expenses (suc                                                                             | tangible, intangibl | Amount                                                                                                    | operating, or      | usp 100,000,001+<br>r non-operating assets):                                                                                                    |                                                                         |
| type of assets (such as<br>ets<br>splay.<br>I type of expenses (suc                                                                                               | tangible, intangibl | Amount                                                                                                    | operating, or      | expenses):                                                                                                    |                                                                         |
| splay.<br>I type of expenses (suc                                                                                                    | ch as operating, no | on-operating, fixe                                                                                                    | d or variable      | expenses):                                                                                                    |                                                                         |
| i type of expenses (suc                                                                                                    | ch as operating, no | on-operating, fixe                                                                                                    | d or variable      | expenses):                                                                                                    |                                                                         |
| ciliaca                                                                                                    |                     | Amount                                                                                                    |                    |                                                                                                    |                                                                         |
| splay.                                                                                                    |                     |                                                                                                    |                    |                                                                                                    |                                                                         |
| rovide the physical a                                                                                                    | ddress of the bus   | siness in the Ma                                                                                                    | rshall Island      | s (not the Registered Agent a                                                                                                    | address)                                                                |
| mployees, including                                                                                                    | the number of fu    | ull-time employe                                                                                                    | es                 |                                                                                                    |                                                                         |
| nber of employees                                                                                                    | ~                   |                                                                                                    |                    |                                                                                                    | →                                                                       |
|                                                                                                    |                     |                                                                                                    |                    |                                                                                                    | 1-50                                                                    |
| ull-time employees                                                                                                    | ~                   |                                                                                                    |                    |                                                                                                    | 51-100                                                                  |
| the barriet and a second                                                                                                    |                     |                                                                                                    |                    |                                                                                                    |                                                                         |
| ibe now the core inco                                                                                                    | ome generating a    | activities are bei                                                                                                    | ing carried ou     | ut in the Marshall Islands.                                                                                                    | 101-250                                                                 |
| ibe now the core inco                                                                                                    | ome generating a    | activities are be                                                                                                    | ing carried o      | ut in the Marshall Islands.                                                                                                    | 101-250<br>251-500                                                      |
|                                                                                                    | mployees, including | mployees, including the number of function of employees values values va | Ill-time employees | mployees, including the number of full-time employees  iber of employees  ill-time employees                                                                                                    | mployees, including the number of full-time employees uber of employees |

- 来自于租金的总收入
- 来自于版权的总收入
- 来自于分红的总收入
- 来自于销售的总收入
- 来自于服务的总收入
- 来自于其他的总收入

- 持有资产种类及金额 (有形、无形,流动,固定,经营性,非经营性资产);支出种类以及金额 (例如经营性、非经营性、固定或者可变费用)
- 经营地址:请提供在马绍尔当地的实际经营地址(非注册地址)
- 员工数量,包括全职员工
  - 员工数量
  - 全职员工数量
- 请描述在马绍尔当地从事产生核心收入的相关活动的情况
- 8. 申报提交后,填写申报的个人需确认获得所申报公司的授权进行申报,并填写以下信息:

| * First Name             |                                      |                                                 |
|--------------------------|--------------------------------------|-------------------------------------------------|
| * Middle Name            |                                      | N/A 🗆                                           |
| * Last Name              |                                      |                                                 |
| * Gender                 | ~                                    |                                                 |
| * Title                  | ~                                    |                                                 |
| * Nationality            |                                      | ~                                               |
| * Email Address          |                                      |                                                 |
| * Re-enter Email Address |                                      |                                                 |
|                          | (An email confirmation and the ESR G | Certificate will be sent to this email address) |
| * Country                |                                      | ~                                               |
| * City                   |                                      |                                                 |
| * State                  |                                      | N/A 🗆                                           |
| * Postal Code            |                                      | N/A 🗆                                           |
| * Phone                  | ~                                    |                                                 |
| * Number                 |                                      |                                                 |
|                          |                                      | Submît                                          |

- 名
- 中间名 (填写N/A)
- 姓
- 性别

- 职位
- 国籍
- 邮箱地址
- 重复填写邮箱地址(确认码和经济实质申报确认函会发送到这个邮箱)
- 国家
- 城市
- 州 (填写N/A)
- 邮编
- 电话区号 (+86)
- 电话号码

# 如何提取已提交的申报或作废已提交的申报:

您可在审核首页提取已提交的申报或取消已提交的申报。在输入公司注册号和PIN No. 后,审核网页会显示以下信息:

| Finanical<br>Period | ESR Report Status | Confirmation<br>Number | Certificate<br>Unique<br>Tracking<br>Number | Void | ESR Submitted By | ESR Report<br>Date | Void Request Submitted By | ESR Void Date |
|---------------------|-------------------|------------------------|---------------------------------------------|------|------------------|--------------------|---------------------------|---------------|
|---------------------|-------------------|------------------------|---------------------------------------------|------|------------------|--------------------|---------------------------|---------------|

- 财务年份
- 申报的状态
- 确认码
- 经济实质报告证书的专属查询码
- 取消已提交的申报
- 申报提交人的信息
- 申报日期
- 取消已提交申报的人的信息
- 取消已提交申报的日期

只有在申报已提交且经过审核系统确认后才能做取消已提交申报的操作。

经济实质报告证书的收据和验证方式:

一份电子版的经济实质报告证书会在您提交申报后的72小时内发送到预留的邮箱中;您也可登录审核网站,下载经济 实质报告证书。在审核网站页面(https://resources.register-iri.com/ESRVerify/esr/Search),输入经济实质报告证书左 下角的专属查询码,或扫描经济实质报告证书右上角的二维码,即可验证经济实质报告证书。

| * Document/Certificate Type | Certificate of Economic Substance Reporting Compliance |  |  |  |  |  |
|-----------------------------|--------------------------------------------------------|--|--|--|--|--|
| 👩 * Unique Tracking Number  |                                                        |  |  |  |  |  |
|                             | Search Clear                                           |  |  |  |  |  |

- 文件/证书类型 经济实质报告证书
- 专属查询码

# 说明:本指南仅供阅读者申报参考之用,不具法律效益。所有表述以在线申 报系统英文表述为准,特此告知。